# CHANGE THE SIZES OF YOUR FOLDERS AND ICONS (Windows 10&11)

When it comes to customizing your system for a more personalized experience, one of the best ways is to change the look of your desktop folders and icons. Icons are a small detail, but they can make a big difference in terms of how you use your computer and how it looks. Making changes in Windows icons is a great way to add some personality to your computer and make it stand out from the crowd.

## **Change the Folder Icons Look**

You can easily change any folder icon. Here are the steps to do that:

- 1. Right-click on the target folder whose icon you want to change and select **Properties**.
- 2. Click on the Customize tab and then click on the Change Icon button.
- 3. Select the new icon for your folder from the available options.

#### **Change the Icons for the Desktop Shortcuts**

You can also change the icons of the app's shortcuts. Follow these instructions:

- 1. Right-click on the shortcut whose icon you want to change and select **Properties**.
- 2. Under the **Shortcut** tab, click on the **Change icon**.
- 3. Select a new icon from the available ones.

## **Customize Icon Size**

If the default icon size on your Windows PC seems too large or too small, you can customize it according to your preference. Here are the steps:

- 1. Open the File Explorer (Windows + E) and click on the drive or folder where you want to customize the icon size.
- 2. Hover the mouse pointer over **View** on the File Explorer's menu bar, and select an icon size that you prefer.

## How to change the icon look of an individual file?

To change the icon of an individual file, right-click on it and select Properties. Go to the Shortcut tab and click on Change Icon. Select a new icon for the file and click Apply followed by OK.